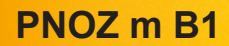

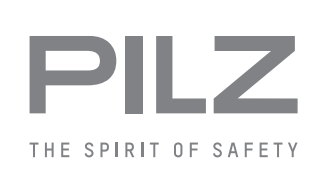

Konfigurierbare Steuerungssysteme PNOZmulti 2

Bedienungsanleitung-1003790-DE-01

Dieses Dokument ist das Originaldokument.

Alle Rechte an dieser Dokumentation sind der Pilz GmbH & Co. KG vorbehalten. Kopien für den innerbetrieblichen Bedarf des Benutzers dürfen angefertigt werden. Hinweise und Anregungen zur Verbesserung dieser Dokumentation nehmen wir gerne entgegen.

Pilz®, PIT®, PMI®, PNOZ®, Primo®, PSEN®, PSS®, PVIS®, SafetyBUS p®, Safety-EYE®, SafetyNET p®, the spirit of safety® sind in einigen Ländern amtlich registrierte und geschützte Marken der Pilz GmbH & Co. KG.

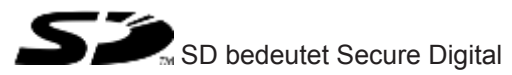

| Kapitel 1 | Einfüh  | runa                                                   | 5   |
|-----------|---------|--------------------------------------------------------|-----|
|           | 1.1     | Gültigkeit der Dokumentation                           | 5   |
|           | 1.2     | Nutzung der Dokumentation                              | 5   |
|           | 1.3     | Zeichenerklärung                                       | 5   |
|           |         |                                                        |     |
| Kapitel 2 | Übersi  | cht                                                    | 7   |
|           | 2.1     | Lieferumfang                                           | 7   |
|           | 2.2     | Gerätemerkmale                                         | 7   |
|           | 2.3     | USB-Speicher                                           | 7   |
|           | 2.4     | Frontansicht                                           | 8   |
|           |         |                                                        |     |
| Kapitel 3 | Sicher  | heit                                                   | 9   |
|           | 3.1     | Bestimmungsgemäße Verwendung                           | 9   |
|           | 3.2     | Systemvoraussetzungen                                  | 9   |
|           | 3.3     | Sicherheitsvorschriften                                | 9   |
|           | 3.3.1   | Sicherheitsbetrachtung                                 | 9   |
|           | 3.3.2   | Qualifikation des Personals                            | 10  |
|           | 3.3.3   | Gewährleistung und Haftung                             | 10  |
|           | 3.3.4   | Entsorgung                                             | 10  |
|           | 3.3.5   | Zu Ihrer Sicherheit                                    | 10  |
|           |         | · · · ·                                                |     |
| Kapitel 4 | Funkti  | onsbeschreibung                                        | 11  |
|           | 4.1     | Integrierte Schutzmechanismen                          | 11  |
|           | 4.2     | Funktionen                                             | 11  |
|           | 4.3     | Reaktionszeit des Systems                              | 11  |
|           | 4.4     | Querschlusserkennung                                   | 12  |
|           | 4.5     | Blockschaltbild                                        | 13  |
|           | 4.6     | Diagnose                                               | 13  |
|           | 4.7     | Ethernet-Schnittstelle                                 | 13  |
| Kanital F | Manta   |                                                        | 4.4 |
| Rapiter 5 | 5 1     | ye<br>Montage im Schaltschrank                         | 14  |
|           | 5.1.1   | Montageabstände                                        | 14  |
|           | 5.2     |                                                        | 14  |
|           | 5.2     | Basisgerät und Erweiterungsmodule verhinden            | 10  |
|           | 0.0     |                                                        | 10  |
| Kapitel 6 | Inbetri | ebnahme                                                | 18  |
|           | 6.1     | Allgemeine Hinweise zur Verdrahtung                    | 18  |
|           | 6.2     | Anschluss                                              | 18  |
|           | 6.3     | Ethernet-Schnittstellen                                | 19  |
|           | 6.3.1   | RJ45-Schnittstellen ("Ethernet")                       | 19  |
|           | 6.3.2   | Anforderungen an das Verbindungskabel und den Stecker  | 19  |
|           | 6.3.3   | Schnittstellenbelegung                                 | 19  |
|           | 6.3.4   | RJ45 Verbindungskabel                                  | 20  |
|           | 6.4     | USB-Speicher verwenden                                 | 21  |
|           | 6.5     | Projekt vom PNOZmulti Configurator laden               | 21  |
|           | 6.6     | Projekt über das Display auf dem Basisgerät aktivieren | 22  |
|           |         |                                                        |     |

Bedienungsanleitung PNOZ m B1 1003790-DE-01

D A H M S GmbH • D-42551 Velbert • Telefon: +49 (0) 2051 - 2893-0 • www.dahms-gmbh.de

3

|           | 6.7     | Display-Einstellungen                 | 22 |
|-----------|---------|---------------------------------------|----|
|           | 6.7.1   | Menü bedienen                         | 22 |
|           | 6.7.2   | Anzeigen und Einstellungen            | 23 |
|           | 6.7.2.1 | Statusanzeigen                        | 24 |
|           | 6.7.2.2 | Menü Project                          | 25 |
|           | 6.7.2.3 | Menü Device Info                      | 27 |
|           | 6.7.2.4 | Menü Error Stack                      | 28 |
|           | 6.7.2.5 | Menü Operating Info                   | 28 |
|           | 6.7.2.6 | Menü Ethernet                         | 29 |
|           | 6.7.2.7 | Menü Time                             | 30 |
|           | 6.7.2.8 | Menü System mode                      | 30 |
|           | 6.8     | Funktionstest bei der Inbetriebnahme  | 31 |
|           |         |                                       |    |
| Kapitel 7 | Betrieb | 32                                    |    |
|           | 7.1     | LED-Anzeigen                          | 32 |
|           | 7.2     | Fehler-Stack auf dem Display anzeigen | 33 |
|           |         |                                       |    |
| Kapitel 8 | Technis | sche Daten                            | 34 |
|           | 8.1     | Sicherheitstechnische Kennzahlen      | 36 |
|           |         |                                       |    |
| Kapitel 9 | Bestell | daten                                 | 37 |
|           | 9.1     | Produkt                               | 37 |
|           | 9.2     | Zubehör                               | 37 |
|           |         |                                       |    |

4

# 1 Einführung

# 1.1 Gültigkeit der Dokumentation

Die Dokumentation ist gültig für das Produkt PNOZ m B1. Sie gilt, bis eine neue Dokumentation erscheint.

Diese Bedienungsanleitung erläutert die Funktionsweise und den Betrieb, beschreibt die Montage und gibt Hinweise zum Anschluss des Produkts.

# 1.2 Nutzung der Dokumentation

Dieses Dokument dient der Instruktion. Installieren und nehmen Sie das Produkt nur dann in Betrieb, wenn Sie dieses Dokument gelesen und verstanden haben. Bewahren Sie das Dokument für die künftige Verwendung auf.

# 1.3 Zeichenerklärung

Besonders wichtige Informationen sind wie folgt gekennzeichnet:

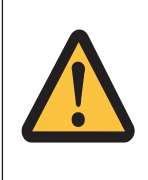

### **GEFAHR!**

Beachten Sie diesen Hinweis unbedingt! Er warnt Sie vor unmittelbar drohenden Gefahren, die schwerste Körperverletzungen und Tod verursachen können, und weist auf entsprechende Vorsichtsmaßnahmen hin.

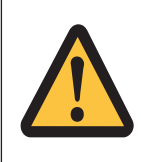

### WARNUNG!

Beachten Sie diesen Hinweis unbedingt! Er warnt Sie vor gefährlichen Situationen, die schwerste Körperverletzungen und Tod verursachen können, und weist auf entsprechende Vorsichtsmaßnahmen hin.

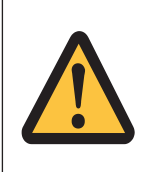

### ACHTUNG!

weist auf eine Gefahrenquelle hin, die leichte oder geringfügige Verletzungen sowie Sachschaden zur Folge haben kann, und informiert über entsprechende Vorsichtsmaßnahmen.

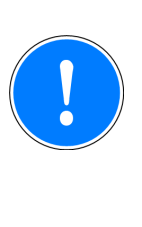

### WICHTIG

beschreibt Situationen, durch die das Produkt oder Geräte in dessen Umgebung beschädigt werden können, und gibt entsprechende Vorsichtsmaßnahmen an. Der Hinweis kennzeichnet außerdem besonders wichtige Textstellen.

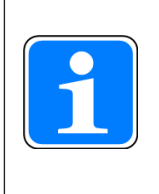

#### INFO

liefert Anwendungstipps und informiert über Besonderheiten.

# 2 Übersicht

## 2.1 Lieferumfang

- Basisgerät PNOZ m B1
- Abschlussstecker
- Dokumentation auf Datenträger
- USB-Speicher

### 2.2 Gerätemerkmale

Verwendung des Produkts PNOZ m B1:

Basisgerät des konfigurierbaren Steuerungssystems PNOZmulti 2

Das Produkt hat die folgenden Merkmale:

- konfigurierbar im PNOZmulti Configurator
- Unterstützung von Modul-Programmen
- 4 Testtaktausgänge zur Erkennung von Querschlüssen zwischen den Eingängen
- Display mit Hintergrundbeleuchtung für:
  - Statusinformationen
  - Geräteinformationen
  - Diagnose
  - Projekt aktivieren
  - Ethernet-Einstellungen
  - Datum und Uhrzeit des Systems
  - Gerät stoppen und starten
- Multifunktionsschalter f
  ür Men
  üsteuerung
- Ethernet-Schnittstelle mit Switch
- LED-Anzeige für:
  - Betriebszustand
  - Fehlermeldungen
  - Diagnose
  - Versorgungsspannung
- steckbare Anschlussklemmen: wahlweise Federkraftklemme oder Schraubklemme als Zubehör erhältlich (siehe Bestelldaten)
- Erweiterungsmodule anschließbar (anschließbare Typen und Anzahl entnehmen Sie dem Dokument "PNOZmulti Systemausbau")

## 2.3 USB-Speicher

Zum Speichern und Übertragen von Projekten wird der Pilz USB-Speicher benötigt, der im Lieferumfang enthalten ist (im Gerät gesteckt).

Bedienungsanleitung PNOZ m B1 1003790-DE-01

D A H M S GmbH • D-42551 Velbert • Telefon: +49 (0) 2051 - 2893-0 • www.dahms-gmbh.de

7

# 2.4 Frontansicht

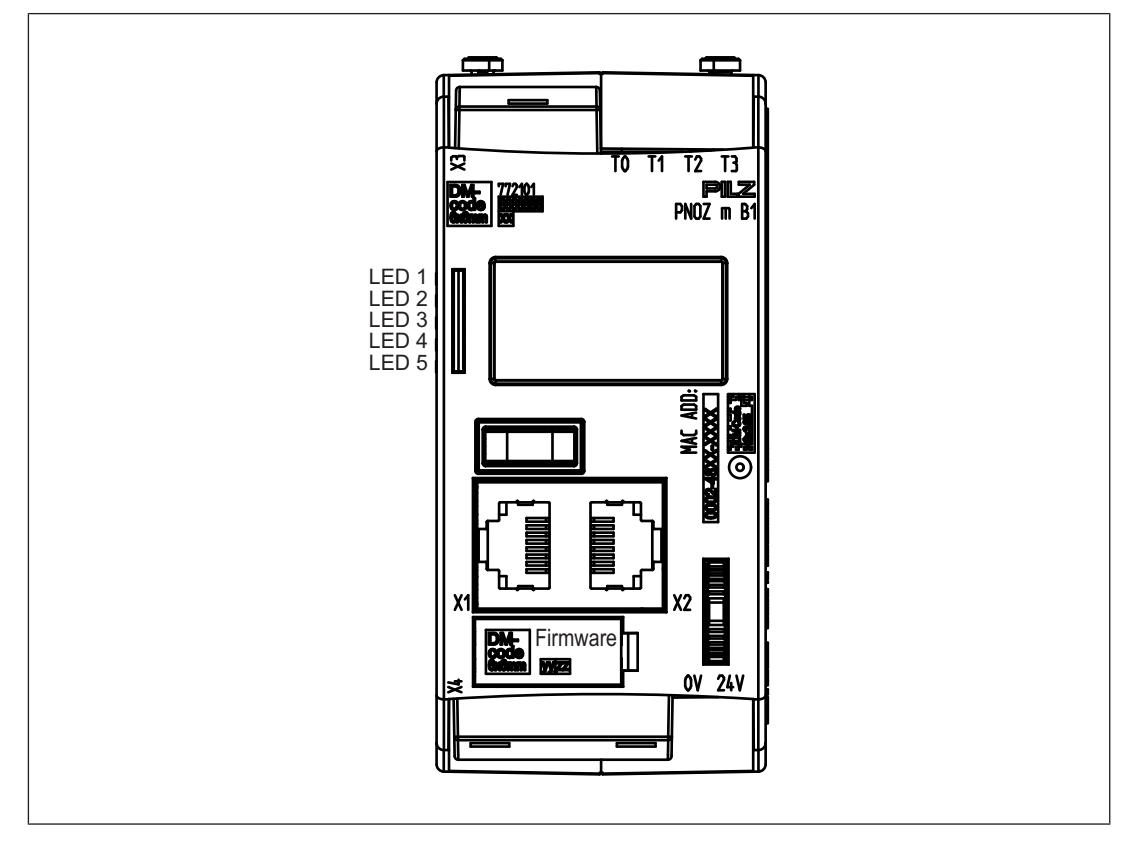

#### Legende

- X1/X2: Ethernet-Schnittstelle
- X3: Testtaktausgänge T0 T3
- X4: Beschriftungsclip für Firmware-Version
- LED 1: Versorgungspannung
- LED 2 FS (Initialize/Run/Stop)
- LED 3 ST (Initialize/Run/Stop)
- LED 4 Diag (Project reset/Identify Project)
- LED 5 FAULT (IFault/OFault)

### Bitte beachten Sie zur Bestimmung der Version des Geräts:

Auf dem Beschriftungs- Clip ist die Firmware-Versionsnummer aufgebracht. Dies ist auch die Versionsnummer, die im PNOZmulti Configurator bei der Hardwarekonfiguration unter *Version* gewählt werden muss.

# 3 Sicherheit

## 3.1 Bestimmungsgemäße Verwendung

Das konfigurierbare System PNOZmulti 2 dient dem sicherheitsgerichteten Unterbrechen von Sicherheitsstromkreisen und ist bestimmt für den Einsatz in:

- Not-Halt-Einrichtungen
- Sicherheitsstromkreisen nach VDE 0113 Teil 1 und EN 60204-1

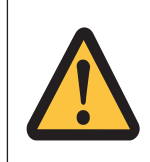

#### ACHTUNG!

Ein- und Ausgänge für Standardfunktionen dürfen nicht für sicherheitsgerichtete Anwendungen verwendet werden.

Als nicht bestimmungsgemäß gilt insbesondere

- > jegliche bauliche, technische oder elektrische Veränderung des Produkts,
- ein Einsatz des Produkts außerhalb der Bereiche, die in dieser Bedienungsanleitung beschrieben sind,
- ein von den technischen Daten (siehe Technische Daten [44] 34]) abweichender Einsatz des Produkts.

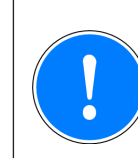

#### WICHTIG

EMV-gerechte elektrische Installation

Das Produkt ist für die Anwendung in der Industrieumgebung bestimmt. Das Produkt kann bei Installation in anderen Umgebungen Funkstörungen verursachen. Ergreifen Sie bei der Installation in anderen Umgebungen Maßnahmen, um die für den jeweiligen Installationsort gültigen Normen und Richtlinien bezüglich Funkstörungen einzuhalten.

### 3.2 Systemvoraussetzungen

Lesen Sie bitte im Dokument "Produktänderungen" im Kapitel "Versionsübersicht", welche Versionen des PNOZmulti Configurators für dieses Produkt eingesetzt werden können.

## 3.3 Sicherheitsvorschriften

### 3.3.1 Sicherheitsbetrachtung

Vor dem Einsatz eines Geräts ist eine Sicherheitsbetrachtung nach der Maschinenrichtlinie notwendig.

Für das Produkt als Einzelkomponente ist funktionale Sicherheit garantiert. Dies garantiert jedoch nicht die funktionale Sicherheit der gesamten Maschine/Anlage. Um den gewünschten Sicherheitslevel der gesamten Maschine/Anlage erreichen zu können, definieren Sie für die Maschine/Anlage die Sicherheitsanforderungen und wie sie technisch und organisatorisch realisiert werden müssen.

Bedienungsanleitung PNOZ m B1 1003790-DE-01

D A H M S GmbH • D-42551 Velbert • Telefon: +49 (0) 2051 - 2893-0 • www.dahms-gmbh.de

### 3.3.2 Qualifikation des Personals

Aufstellung, Montage, Programmierung, Inbetriebsetzung, Betrieb, Außerbetriebsetzung und Wartung der Produkte dürfen nur von befähigten Personen vorgenommen werden.

Eine befähigte Person ist eine Person, die durch ihre Berufsausbildung, ihre Berufserfahrung und ihre zeitnahe berufliche Tätigkeit über die erforderlichen Fachkenntnisse verfügt, um Geräte, Systeme, Maschinen und Anlagen gemäß den allgemein gültigen Standards und den Richtlinien der Sicherheitstechnik prüfen, beurteilen und handhaben zu können.

Der Betreiber ist außerdem verpflichtet, nur Personen einzusetzen, die

- mit den grundlegenden Vorschriften zur Arbeitssicherheit und Unfallverhütung vertraut sind,
- b den Abschnitt Sicherheit in dieser Beschreibung gelesen und verstanden haben,
- und mit den f
  ür die spezielle Anwendung geltenden Grund- und Fachnormen vertraut sind.

### 3.3.3 Gewährleistung und Haftung

Gewährleistungs- und Haftungsansprüche gehen verloren, wenn

- b das Produkt nicht bestimmungsgemäß verwendet wurde,
- b die Schäden auf Nichtbeachtung der Bedienungsanleitung zurückzuführen sind,
- > das Betreiberpersonal nicht ordnungsgemäß ausgebildet ist,
- oder Veränderungen irgendeiner Art vorgenommen wurden (z. B. Austauschen von Bauteilen auf den Leiterplatten, Lötarbeiten usw).

### 3.3.4 Entsorgung

- ▶ Beachten Sie bei sicherheitsgerichteten Anwendungen die Gebrauchsdauer T<sub>M</sub> in den sicherheitstechnischen Kennzahlen.
- Beachten Sie bei der Außerbetriebsetzung die lokalen Gesetze zur Entsorgung von elektronischen Geräten (z. B. Elektro- und Elektronikgerätegesetz).

### 3.3.5 Zu Ihrer Sicherheit

Das Gerät erfüllt alle notwendigen Bedingungen für einen sicheren Betrieb. Beachten Sie jedoch nachfolgend aufgeführte Sicherheitsbestimmungen:

- Diese Betriebsanleitung beschreibt lediglich die Grundfunktionen des Geräts. Die erweiterten Funktionen sind in der Online-Hilfe des PNOZmulti Configurators, im Dokument "PNOZmulti Kommunikationsschnittstellen" und "PNOZmulti Spezielle Applikationen" beschrieben. Verwenden Sie diese Funktionen nur, wenn Sie diese Dokumentationen gelesen und verstanden haben.
- Beachten Sie unbedingt das PNOZmulti Sicherheitshandbuch.
- Sorgen Sie bei allen induktiven Verbrauchern f
  ür eine ausreichende Schutzbeschaltung.
- Öffnen Sie nicht das Gehäuse und nehmen Sie auch keine eigenmächtigen Umbauten vor.
- Schalten Sie bei Wartungsarbeiten (z. B. beim Austausch von Schützen) unbedingt die Versorgungsspannung ab.

# 4 Funktionsbeschreibung

### 4.1 Integrierte Schutzmechanismen

Das Schaltgerät erfüllt folgende Sicherheitsanforderungen:

- Die Schaltung ist redundant mit Selbstüberwachung aufgebaut.
- > Die Sicherheitseinrichtung bleibt auch bei Ausfall eines Bauteils wirksam.

### 4.2 Funktionen

Die Funktionsweise der Ein- und Ausgänge des Steuerungssystems hängt von der mit dem PNOZmulti Configurator erstellten Sicherheitsschaltung ab. Die Sicherheitsschaltung wird über einen USB-Speicher in das Basisgerät übertragen. Das Basisgerät hat 2 Micro-Controller, die sich gegenseitig überwachen. Sie werten die Eingangskreise des Basisgeräts und der Erweiterungsmodule aus und schalten abhängig davon die Ausgänge der Erweiterungsmodule.

Die LEDs an Basisgerät und Erweiterungsmodulen zeigen den Status des konfigurierbaren Steuerungssystems PNOZmulti an.

In der Online-Hilfe des PNOZmulti Configurators finden Sie Beschreibungen über die Betriebsarten und alle Funktionen des Steuerungssystems sowie Anschlussbeispiele.

### 4.3 Reaktionszeit des Systems

Die Berechnung der maximalen Reaktionszeit vom Abschalten eines Eingangs bis zum Abschalten eines verknüpften Ausgangs im System ist in dem Dokument "PNOZmulti Systemausbau" beschrieben.

### 4.4 Querschlusserkennung

Zur Querschlusserkennung zwischen den Eingängen stehen 4 verschieden getaktete Testtaktausgänge (Testtakt 0 (T0) ... Testtakt 3 (T3)) zur Verfügung.

Querschlüsse zwischen Eingängen werden erkannt, wenn die Eingänge mit unterschiedlichen Testtakten verbunden sind (Testtakt 0 ... Testtakt 3).

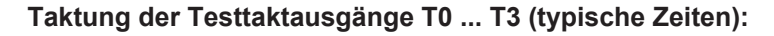

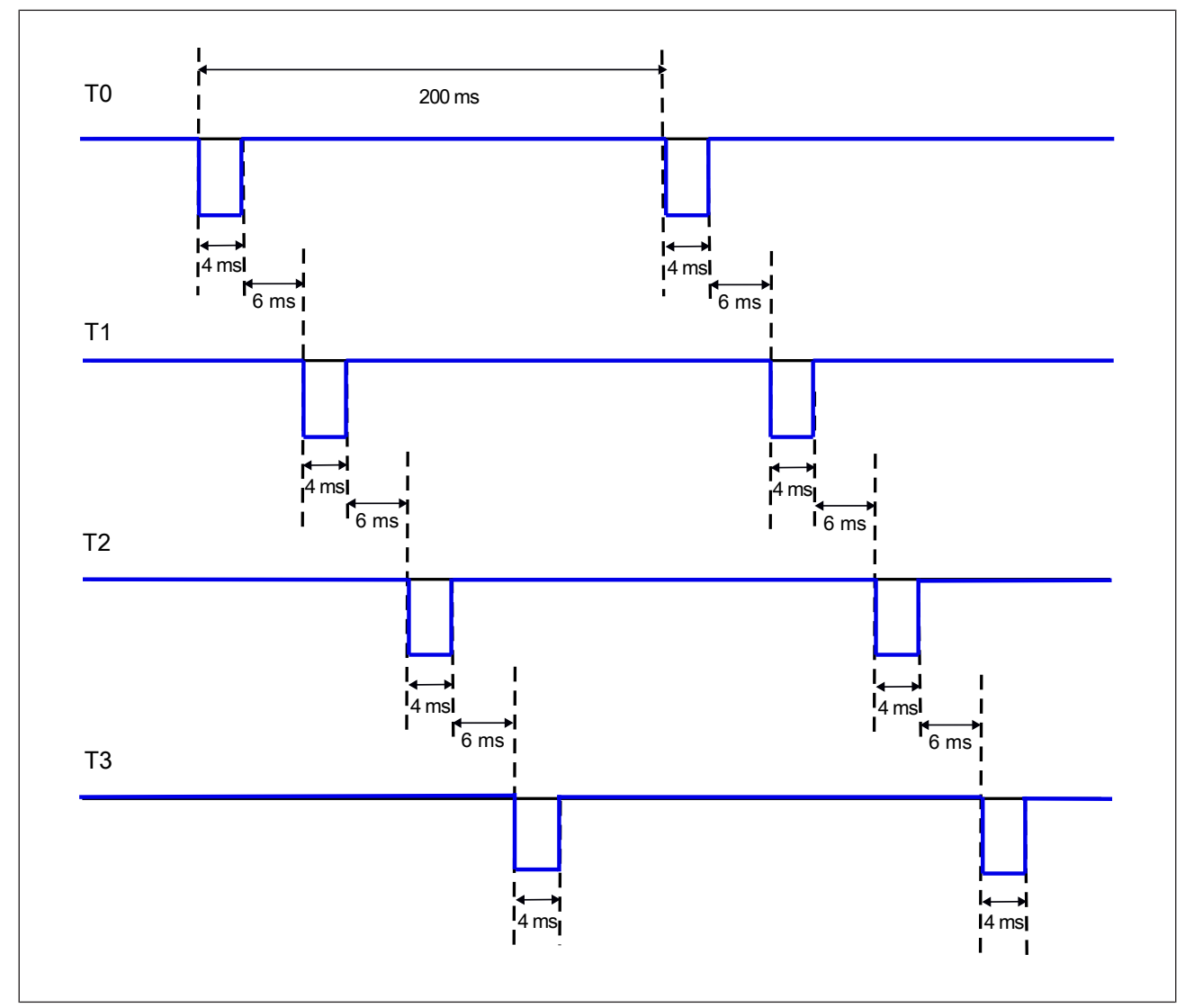

### 4.5 Blockschaltbild

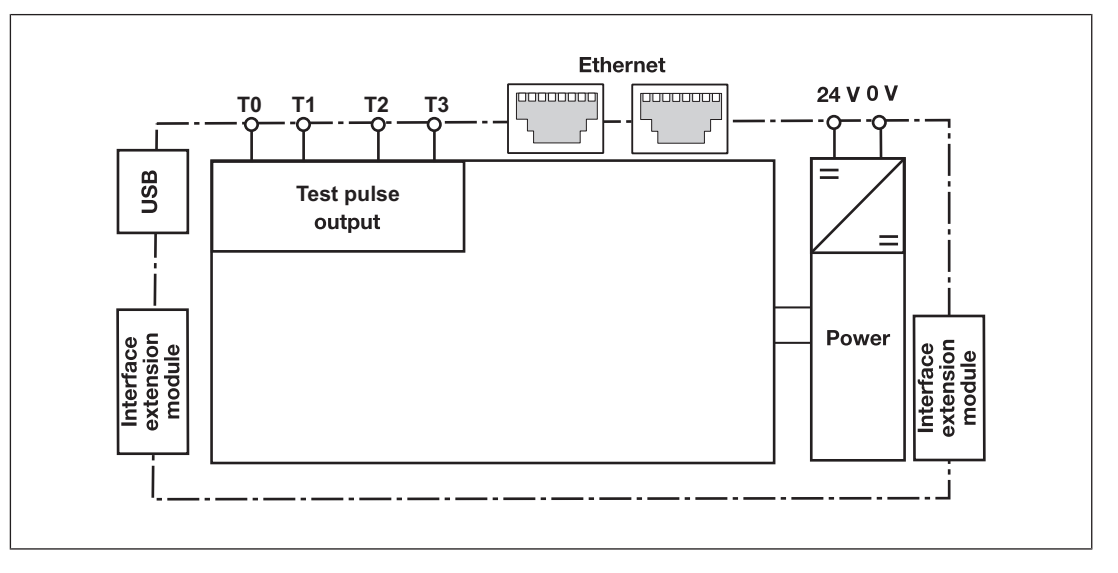

### 4.6 Diagnose

Die Status- und Fehlermeldungen, die die LEDs anzeigen, werden in einem Fehler-Stack gespeichert. Dieser Fehler-Stack kann auf dem Display angezeigt oder vom PNOZmulti Configurator über die Ethernet-Schnittstelle ausgelesen werden. Eine umfangreichere Diagnose ist über die Schnittstellen oder eines der Feldbusmodule möglich. Lesen Sie dazu das Dokument **PNOZmulti2 Kommuniktaionsschnittstellen** und die **Online-Hilfe zum PNOZmulti Configurator**.

## 4.7 Ethernet-Schnittstelle

Das Produkt PNOZ m B1 verfügt über eine Ethernet-Schnittstelle zum

- Verwalten und Download von Projekten
- Auslesen der Diagnosedaten
- Setzen virtueller Eingänge für Standardfunktionen
- Auslesen virtueller Ausgänge für Standardfunktionen.

Informationen zur Diagnose über die Schnittstellen finden Sie in dem Dokument **PNOZmulti Kommunikationsschnittstellen**.

Die Verbindung zum Ethernet wird über die beiden 8-poligen RJ45-Buchsen hergestellt. Die Konfiguration der Ethernet-Anschaltung erfolgt über das Menü im Display (siehe Kapitel Anzeigen und Einstellungen [23]) oder im PNOZmulti Configurator (siehe **Online-Hilfe** *zum PNOZmulti Configurator*).

# 5 Montage

## 5.1 Montage im Schaltschrank

- Montieren Sie das Gerät in einen Schaltschrank mit einer Schutzart von mindestens IP54.
- Montieren Sie das System senkrecht auf eine waagrecht montierte Montageschiene. Die Lüftungsschlitze müssen nach oben und unten zeigen. Andere Einbaulagen können zur Zerstörung des Sicherheitssystems führen.
- Befestigen Sie das Gerät mithilfe der Rastschieber auf der Rückseite auf einer Montageschiene.
- In Umgebungen, in denen starke Schwingungen auftreten, sollte das Gerät durch ein Halteelement (z. B. Endhalter oder Endwinkel) gesichert werden.
- > Vor dem Abheben von der Montageschiene Rastschieber öffnen.
- Um die EMV-Anforderungen einzuhalten, muss die Montageschiene mit dem Schaltschrankgehäuse niederohmig verbunden sein.

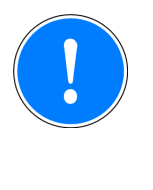

### WICHTIG

Beschädigung durch elektrostatische Entladung!

Durch elektrostatische Entladung können Bauteile beschädigt werden. Sorgen Sie für Entladung, bevor Sie das Produkt berühren, z. B. durch Berühren einer geerdeten, leitfähigen Fläche oder durch Tragen eines geerdeten Armbands.

### 5.1.1 Montageabstände

Bei der Montage im Schaltschrank muss nach oben und unten sowie zu anderen wärmeerzeugenden Geräten ein Abstand gehalten werden (siehe Abbildung). Die Werte für die Montageabstände sind Mindestangaben.

Die Umgebungstemperatur im Schaltschrank darf nicht höher sein, als in den technischen Daten angegeben ist. Gegebenenfalls ist eine Klimatisierung erforderlich.

Montageabstände:

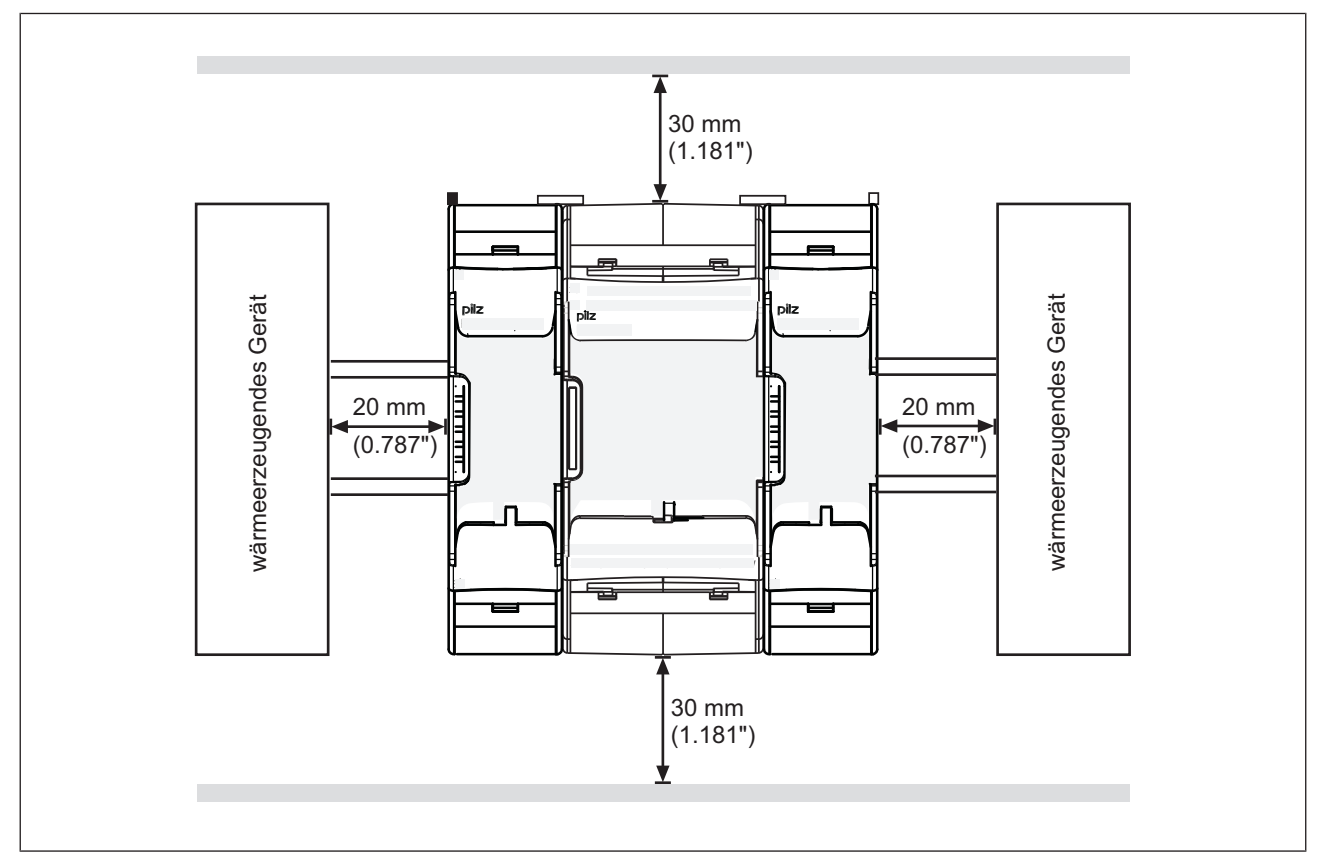

### 5.2 Abmessungen in mm

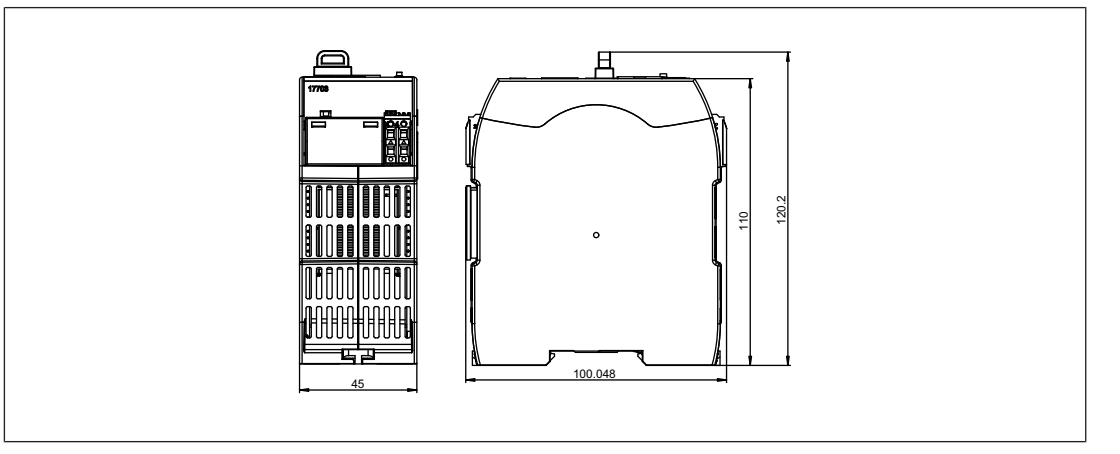

## 5.3 Basisgerät und Erweiterungsmodule verbinden

Die Position der Erweiterungsmodule wird im PNOZmulti Configurator festgelegt. Die Erweiterungsmodule werden abhängig vom Typ links oder rechts vom Basisgerät angeschlossen.

Die Anzahl an Modulen und die Modultypen, die mit dem Basisgerät verbunden werden können, entnehmen Sie dem Dokument "PNOZmulti Systemausbau".

Die Module werden mit Steckbrücken verbunden.

- > Entfernen Sie den Abschlussstecker seitlich am Basisgerät.
- Montieren Sie das Basisgerät und die Erweiterungsmodule auf der Montageschiene in der im PNOZmulti Configurator konfigurierten Reihenfolge und verbinden Sie die Geräte mit der mitgelieferten Steckbrücke.
- Stecken Sie die Abschlussstecker auf die Schnittstellen am Basisgerät und am Erweiterungsgerät, die nicht verbunden sind.

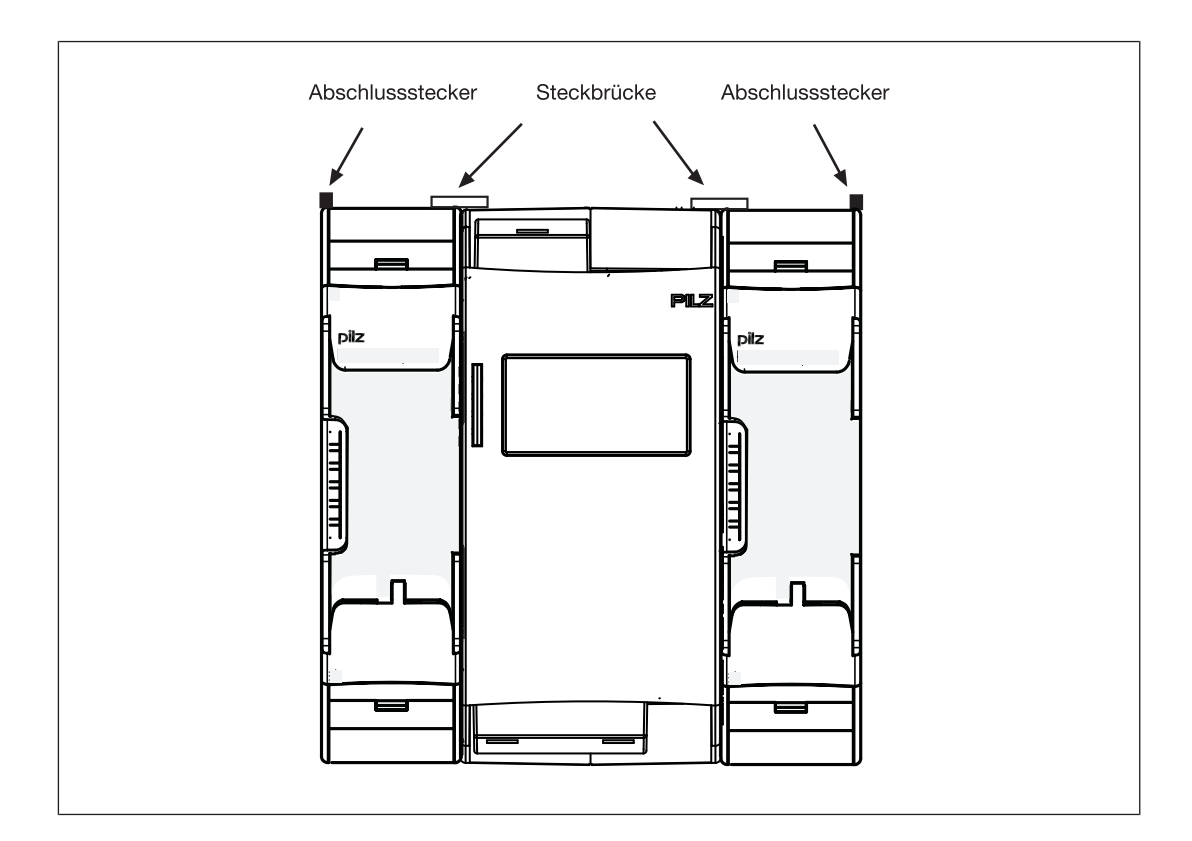

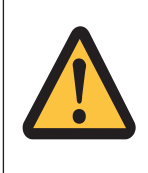

#### ACHTUNG!

Basisgerät und Erweiterungsmodule nur im spannungslosen Zustand stecken.

# 6 Inbetriebnahme

### 6.1 Allgemeine Hinweise zur Verdrahtung

Die Verdrahtung wird im Schaltplan des Konfigurators festgelegt. Dort können Sie die Eingänge wählen, die eine Sicherheitsfunktion ausführen sollen und die Ausgänge, die diese Sicherheitsfunktion schalten sollen.

Beachten Sie:

- Angaben im Kapitel Technische Daten [🛄 34] unbedingt einhalten.
- Leitungsmaterial aus Kupferdraht mit einer Temperaturbeständigkeit von 75 °C verwenden.
- Sorgen Sie an allen Ausgangskontakten bei induktiven Lasten f
  ür eine ausreichende Schutzbeschaltung.
- Das Sicherheitssystem und die Eingangskreise müssen immer aus einem Netzteil versorgt werden. Das Netzteil muss den Vorschriften für Kleinspannungen mit sicherer Trennung (SELV, PELV) entsprechen.
- Testtaktausgänge dienen der Erkennung von Querschlüssen zwischen den Eingängen. Querschlüsse zwischen Eingängen werden erkannt, wenn die Eingänge mit unterschiedlichen Testtakten verbunden sind (Testtakt 0 ... Testtakt 3). Querschlüsse zwischen Eingängen desselben Moduls mit denselben Testtakten werden nicht erkannt.
- Verwenden Sie die Testtaktausgänge ausschließlich zur Ansteuerung der Eingänge. Die Ansteuerung von Lasten ist unzulässig.
   Verlegen Sie die Testtaktleitungen nicht zusammen mit Aktorleitungen in einer ungeschützten Mantelleitung.
- > Der maximal zulässige Summenstrom der Testtaktausgänge beträgt 640 mA.

### 6.2 Anschluss

Vorgehensweise:

- > Verdrahten Sie die Versorgungspannung für das Steuerungssystem:
  - Klemme 24 V: + 24 V DC
  - Klemme 0 V: 0 V
- Sichern Sie die Versorgungsspannung wie folgt ab:
  - Sicherungsautomat Charakteristik C 6 A oder
  - Schmelzsicherung träge, 6 A

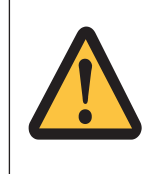

#### ACHTUNG!

Erweiterungsmodule und Abschlussstecker während des Betriebs nicht entfernen oder verbinden/stecken.

# 6.3 Ethernet-Schnittstellen

### 6.3.1 RJ45-Schnittstellen ("Ethernet")

Über einen internen Autosensing Switch werden zwei freie Switch Ports als Ethernet-Schnittstellen zur Verfügung gestellt. Der Autosensing Switch erkennt automatisch, ob die Datenübertragung mit 10 MBit/s oder mit 100 MBit /s erfolgt.

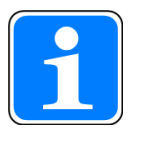

#### INFO

Der angeschlossene Teilnehmer muss die Autosensing-/Autonegotiation-Funktion unterstützen. Ansonsten muss der Kommunikationspartner fest auf "10 MBit/s, Halbduplex" eingestellt werden.

Die automatische Crossover-Funktion des Switch macht die Unterscheidung der Verbindungskabel nach Patch-Kabel (ungekreuzte Verbindung der Datenleitungen) und Crossover-Kabel (gekreuzte Verbindung der Datenleitungen) überflüssig. Der Switch stellt intern automatisch die korrekte Verbindung der Datenleitungen her. Somit ist es möglich, Patch-Kabel als Verbindungskabel sowohl für Endgeräte als auch für Kaskadierungen einzusetzen.

Die beiden Ethernet-Schnittstellen sind in RJ45-Technik ausgeführt.

### 6.3.2 Anforderungen an das Verbindungskabel und den Stecker

Die folgenden Mindestanforderungen müssen erfüllt werden:

- Ethernet-Standards (min. Kategorie 5) 10BaseT oder 100BaseTX
- Doppelt geschirmtes Twisted Pair-Kabel für den industriellen Ethernet-Einsatz
- Geschirmte RJ45-Stecker (Industrie-Stecker)

### 6.3.3 Schnittstellenbelegung

| RJ45-Buchse |     |                 |                 |
|-------------|-----|-----------------|-----------------|
| 8-polig     | PIN | Standard        | Crossover       |
|             | 1   | TD+ (Transmit+) | RD+ (Receive+)  |
|             | 2   | TD- (Transmit-) | RD- (Receive-)  |
|             | 3   | RD+ (Receive+)  | TD+ (Transmit+) |
| 8 1         | 4   | n.c.            | n.c.            |
|             | 5   | n.c.            | n.c.            |
|             | 6   | RD- (Receive-)  | TD- (Transmit-) |
|             | 7   | n.c.            | n.c.            |
|             | 8   | n.c.            | n.c.            |

Bedienungsanleitung PNOZ m B1 1003790-DE-01

### 6.3.4 RJ45 Verbindungskabel

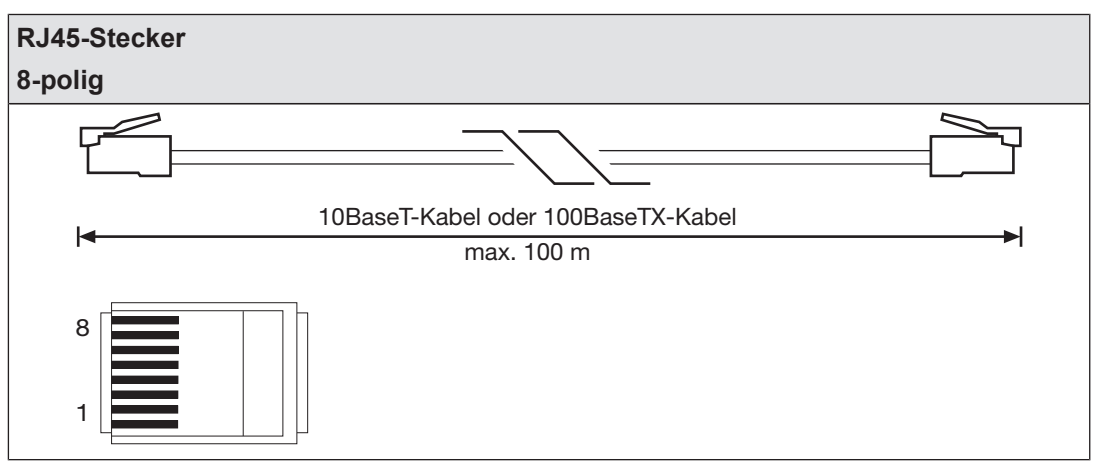

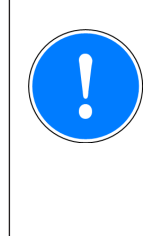

#### WICHTIG

Beachten Sie bei der Steckverbindung, dass Datenkabel und Stecker nur bedingt mechanisch belastbar sind. Sorgen Sie durch geeignete konstruktive Maßnahmen für die Unempfindlichkeit der Steckverbindung gegen erhöhte mechanische Beanspruchung (z. B. durch Schock, Vibration). Solche Maßnahmen sind zum Beispiel feste Verlegung mit Zugentlastung.

## 6.4 USB-Speicher verwenden

Auf dem im Gerät gesteckten USB-Speicher können mehrere Projekte gespeichert werden. Eines davon kann auf dem Basisgerät aktiviert und ausgeführt werden werden.

Bitte beachten Sie bei der Verwendung des USB-Speicher Folgendes:

- > Der USB-Speicher muss während des Betriebs immer gesteckt sein.
- Der USB-Speicher kann z.B. zum Kopieren von Projekten entfernt werden und in den PC oder ein anderes Basisgerät PNOZ m B1 gesteckt werden.
- Es dürfen ausschließlich die Pilz USB-Speicher verwendet werden!
- Aufgrund von mechanischen Anforderungen ist der USB-Speicher fest im Gerät gesteckt und deshalb möglicherweise schwierig zu entfernen. Verwenden Sie in diesem Fall ein geeignetes Werkzeug, wie zum Beispiel einen Schraubendreher und ziehen Sie den USB-Speicher vorsichtig heraus (siehe Abbildung).
- Zum Einsetzen des USB-Speichers stecken Sie den USB-Speicher mit leichtem Druck in den Steckplatz ein. Stellen Sie dabei sicher, dass der USB-Speicher bis zum Kunststoffgriff gesteckt ist (siehe Abbildung).

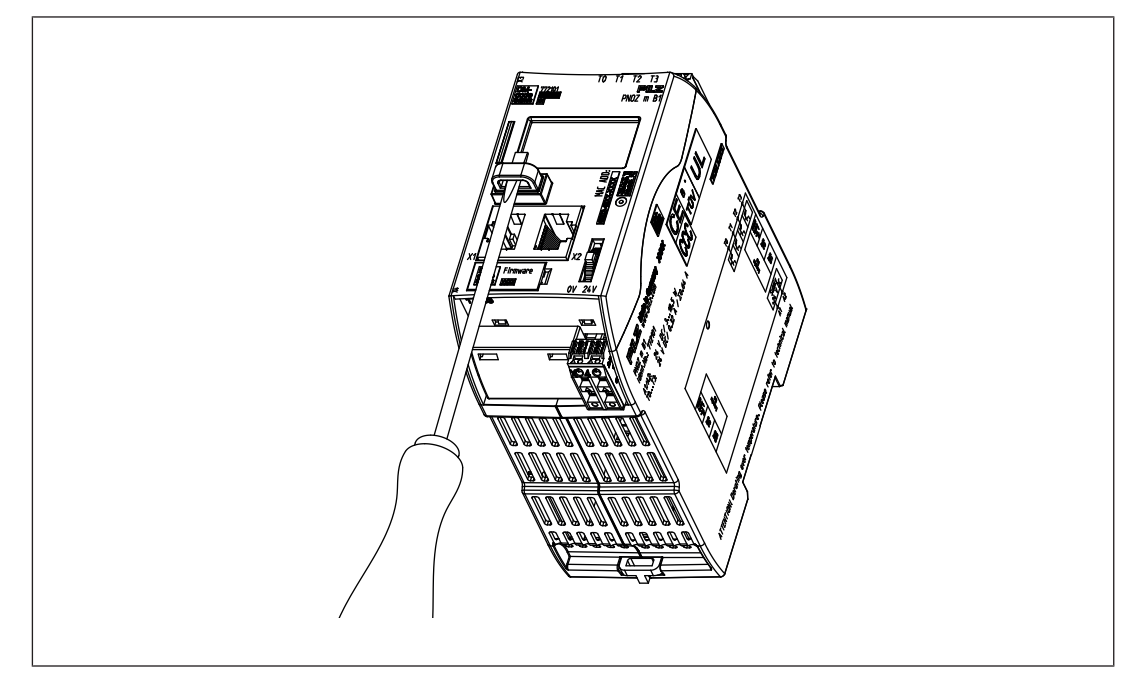

# 6.5 Projekt vom PNOZmulti Configurator laden

Projekte können vom PNOZmulti Confgurator auf den USB-Speicher übertragen werden. Es können mehrere Projekte auf dem USB-Speicher gespeichert werden. Ein Projekt kann direkt aktiviert werden. Dies wird im Projektmanager des PNOZmulti Configurators durchgeführt (siehe Online-Hilfe zum PNOZmulti Configurator).

Vorgehen:

- Verbinden Sie den Rechner mit dem PNOZmulti Configurator über die Ethernet-Schnittstelle mit dem Basisgerät PNOZ m B1.
- Stellen Sie sicher, dass der USB-Speicher im Basisgerät PNOZ m B1 gesteckt ist.
- Schalten Sie die Versorgungsspannung ein.

- Übertragen Sie das gewünschte Projekt auf den USB-Speicher und aktivieren Sie es auf dem Basisgerät über den Projektmanager des PNOZmulti Configurators wie in der Online-Hilfe zum PNOZmulti Configurator beschrieben.
- Bei der Übernahme des Projekts muss das Basisgerät gestoppt und anschließend neu gestartet werden.
- Nachdem das Projekt erfolgreich übernommen und neu gestartet wurde, wird der Status der Versorgungsspannung auf dem Display angezeigt. Die LED "RUN" leuchtet.

# 6.6 Projekt über das Display auf dem Basisgerät aktivieren

Ein Projekt, das auf dem USB-Speicher gespeichert ist, kann über Einstellungen am Display im Basisgerät aktiviert werden.

Vorgehen:

- Stellen Sie sicher, dass der USB-Speicher mit dem aktuellen Projekt im Basisgerät PNOZ m B1 gesteckt ist.
- Schalten Sie die Versorgungsspannung ein.
- Stoppen Sie das Gerät über den Multifunktionsschalter am Display über die Menüeinstellung System mode -> Stop system (zur Navigation auf dem Displays siehe Kapitel Display-Einstellungen [2] 22])
- Navigieren Sie im Menü Project zu dem Order mit dem gewünschten Projekt und wählen Sie die enthaltene Projektdatei mit der Endung .mpnoz2.
- Übernehmen Sie das Projekt durch Drücken des Multifunktionschalters und führen Sie über die Menüeinstellung System mode -> Restart system einen Neustart durch.

# 6.7 Display-Einstellungen

Über das Menü auf dem Display des Geräts können verschiedene Einstellungen vorgenommen und Informationen angezeigt werden.

### 6.7.1 Menü bedienen

Die Menüeinstellungen werden am Display des Geräts mithilfe eines Multifunktionsschalters vorgenommen. Sie können zwischen den Menüebenen durch Drücken oder Drehen des Multifunktionsschalters umschalten.

#### Multifunktionsschalter drücken

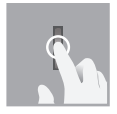

- Anwahl/Einstellung bestätigen
- Ins Untermenü wechseln
- Menü verlassen: \..

#### Multifunktionsschalter nach oben oder unten drehen

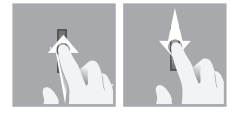

Menü wählen

### 6.7.2 Anzeigen und Einstellungen

Das LC-Display besteht aus fünf Zeilen. Auf dem Display werden Informationen angezeigt und es können Einstellungen vorgenommen werden.

Im Feld oben rechts auf dem Display werden Informationen zur Verbindung und Anweisungen zu den Einstellungen im Menü angezeigt:

### L**□\_\_=**+++•**□** <u>12:00 –</u>

Legende:

| ▫┎▰   | Netzwerkverbindung/-verkehr                                                                                |
|-------|----------------------------------------------------------------------------------------------------|
| +€+⊠  | USB-Speicher gesteckt                                                                                      |
| 12:00 | Systemuhrzeit                                                                                              |
| ÷     | Multifunktionsschalter drücken, um ins übergeordnete Menü zurück zu gehen                                  |
| ÷     | Multifunktionsschalter drücken, um in das Untermenü zu gelangen                                            |
| →4    | Multifunktionsschalter für 4 s gedrückt halten, um die Wahl zu bestätigen oder um die Aktion durchzuführen |
| →i    | Multifunktionsschalter drücken, um Informationen zu erhalten                                               |
| ≙     | Multifunktionsschalter drücken, um Systemmeldung abzurufen                                                 |

Multifunktionsschalter drücken, um Anwendermeldung abzurufen

### 6.7.2.1 Statusanzeigen

| Anzeige                                                     | Display                                                                                                    | Beschreibung                                                                                                    |
|-------------------------------------------------------------|----------------------------------------------------------------------------------------------------|----------------------------------------------------------------------------------------------------|
| Daueranzeige                                                | 24V                                                                                                    | <ul> <li>Anzeige der LEDs</li> <li>Ein Warnsymbol signalisiert eine anstehende<br/>Meldung, die abgerufen<br/>werden kann</li> </ul>                             |
| <b>System / User</b><br>System- oder Display-Mel-<br>dungen | 24V □ □ = +++ I 12:00 =<br>FS x/n System<br>ST _systemMsg_<br>Dia_line2_<br>Fat_line3_<br>24V □ = -++ I 12:00 =<br>FS x/n User FS<br>ST id:_display_<br>Dia _element_<br>Fat _msg_ | <ul> <li>Systemmeldung steht an oder</li> <li>Anwendermeldung steht an (anwenderspezifische Meldungen, die im PNOZmulti Configurator erstellt werden)</li> </ul> |

#### 6.7.2.2 Menü Project

Sie können im Menü **Project** Informationen zu dem Projekt anzeigen, das auf dem Gerät aktiviert ist. Außerdem können Sie ein anderes Projekt vom USB-Speicher auf dem Gerät aktivieren. Siehe auch Projekt über das Display auf dem Basisgerät aktivieren [22] und einen Projekt-Reset am Gerät durchführen.

| Anzeige                                                           | Display                                                                                                    | Beschreibung                                                                                                    |
|-------------------------------------------------------------------|----------------------------------------------------------------------------------------------------|----------------------------------------------------------------------------------------------------|
| Info:                                                             | Project <b>+\$→4</b><br>\<br>Info<br>History                                                                         | Anzeige von Informationen<br>zum aktivierten Projekt auf<br>dem Gerät                                                                                                    |
| <b>Name</b><br>Projektname                                        | Project ←≑<br>Name:<br>_programname_                                                                                 | Name des Projekts                                                                                                    |
| Date / Time<br>Erstellungsdatum und -uhr-<br>zeit                 | ProjectProgram ←<br>Date / Time:<br>2014-01-31<br>08:45                                                              | Datum und Uhrzeit der Pro-<br>jekterstellung                                                                                                    |
| Checksums FS<br>Gesamtprüfsumme und Prüf-<br>summen Hauptprogramm | Project ←<br>Checksums FS:<br>total AB08<br>safe F080<br>without L3 F080                                             | <ul> <li>Anzeige der Prüfsummen:</li> <li>Gesamtprüfsumme des<br/>Projekts</li> <li>Prüfsumme sicher des<br/>Hauptprogramms</li> <li>Prüfsumme sicher ohne<br/>Ebene 3 des Hauptpro-<br/>gramms</li> </ul> |
| Checksums DP pos x<br>Prüfsummen Modul-Pro-<br>gramm              | DP pos x +<br>Checksums:<br>safe F108<br>without L3 AB80<br>DP pos y +<br>Checksums:<br>safe F108<br>without L3 AB80 | <ul> <li>Anzeige der Prüfsummen<br/>des Modul-Programms</li> <li>Prüfsumme sicher</li> <li>Prüfsumme sicher ohne<br/>Ebene 3</li> </ul>                                                                    |
|                                                                   |                                                                                                    | · · · · · · · · · · · · · · · · · · ·                                                                                                    |
| <b>History:</b><br>Projekthistorie                                | Project<br>Info<br>History<br>Select                                                                                 | Anzeige der Projektinforma-<br>tionen zur einem der letzten<br>16 aktivierten Projekte                                                                                                    |

Bedienungsanleitung PNOZ m B1 1003790-DE-01

| Anzeige                                                     | Display                                                                                                    | Beschreibung                                                                                                    |
|-------------------------------------------------------------|----------------------------------------------------------------------------------------------------|----------------------------------------------------------------------------------------------------|
| Name<br>Date / Time<br>Checksum FS<br>Checksum DP pos x<br> | History x/16 ←<br>Name:<br>_programname_<br>History x/16 ←<br>Date 2014-01-31<br>Time 08:30:59<br>Operating hours<br>12345<br>History x/16 ←<br>Checksums FS:<br>total AB08 | Anzeige von Projektinforma-<br>tionen für ein gewähltes Pro-<br>jekt                                                                                                    |
|                                                             | ·                                                                                                    |                                                                                                    |
| Select:<br>Projekt aktivieren                               | 0\                                                                                                    | <ul> <li>Projekt wählen, das im USB-Speicher enthalten ist und auf dem Basisgerät aktivieren</li> <li>Voraussetzung: Gerät muss im Stopp sein</li> <li>Multifunktionsschalter für 4 s gedrückt halten, um das Projekt zu aktivieren</li> </ul>               |
|                                                             |                                                                                                    |                                                                                                    |
| Reset:<br>Projekt zurücksetzen oder<br>aktualisieren.       | Project <b>÷≑→4</b><br>Select<br>Reset<br>\                                                                                                    | <ul> <li>Nach einem Reset wird das<br/>aktive Projekt vom USB-<br/>Speicher neu übernommen</li> <li>Voraussetzung: Gerät<br/>muss im Stopp sein</li> <li>Multifunktionsschalter für<br/>4 s gedrückt halten, um<br/>den Reset durchzufüh-<br/>ren</li> </ul> |

Bedienungsanleitung PNOZ m B1 1003790-DE-01

#### 6.7.2.3 Menü Device Info

| Anzeige                          | Beispiel                                                                                                    | Beschreibung                                                                                                    |
|----------------------------------|----------------------------------------------------------------------------------------------------|----------------------------------------------------------------------------------------------------|
| Device Info                      | Device info<br>Pos Baseunit<br>PNOZ m B1<br>01.00<br>><br>Device info ←<br>Pos x/n<br>EF 8DI4D0<br>01.00<br>>                                                                                            | <ul> <li>Informationen zum Basisgerät und den Erweiterungsmodulen. Übersicht:</li> <li>Position/Steckplatz</li> <li>Gerätetyp</li> <li>Firmware-Version</li> </ul> |
| Geräteinformationen zum<br>Modul | Baseunit ++<br>Product number:<br>773200<br>Serial number<br>123456<br>Baseunit ++<br>SW channels:<br>A 01.02<br>B 01.02<br>C 01.02<br>Baseunit ++<br>HW: 01.00<br>Baseunit ++<br>Derating hours<br>1234 | Geräteinformationen für ein<br>gewähltes Modul anzeigen:<br>Bestellnummer<br>Software-Versionen<br>Hardware-Version<br>Betriebsstunden                             |

### 6.7.2.4 Menü Error Stack

| Anzeige     | Beispiel                                                                                                    | Beschreibung                                                                                                    |
|-------------|----------------------------------------------------------------------------------------------------|----------------------------------------------------------------------------------------------------|
| Error Stack | x/256<br>→<br>Date 2014-01-31<br>Time 23:59:59<br>Chn AB ST<br>EC EN 01 AB<br>×<br>x/256<br>EC EN 01 AB<br>EP 00 01 02 03<br>04 05 06 07 | Anzeige der Einträge im<br>Fehler-Stack (siehe auch<br>Kapitel Fehler-Stack auf<br>dem Display<br>anzeigen [ 33]<br>Zum Auslesen der Fehler-<br>Stack-Einträge lesen Sie das<br>Dokument <b>PNOZmulti Feh-</b><br><i>Iermeldungen</i> |

#### 6.7.2.5 Menü Operating Info

| Anzeige        | Beispiel                                        | Beschreibung                                                                                                    |
|----------------|-------------------------------------------------|----------------------------------------------------------------------------------------------------|
| Operating Info | Pos Baseunit ←<br>FS cycl 10000us<br>FS cpu 80% | Anzeige von spezifischen<br>Betriebsparametern von Ba-<br>sisgerät und Erweiterungs-<br>modulen.<br>z. B.: Zykluszeit, Betrieb-<br>stemperatur, Frequenzen |

#### 6.7.2.6 Menü Ethernet

Im Menü *Ethernet* kann die Ethernet- Konfiguration angezeigt und geändert werden.

| Anzeige                         | Beispiel                                                                                                    | Beschreibung                                                                                                    |
|---------------------------------|----------------------------------------------------------------------------------------------------|----------------------------------------------------------------------------------------------------|
| Info                            | Ethernet ++<br>IP address:DHCP<br>169.254.60.1<br>Subnet mask:<br>255.255.0.0<br>Ethernet ++<br>Gateway:<br>0.0.0.0<br>PG port:<br>9000<br>Ethernet ++<br>Scan port:<br>10000 | Anzeige der aktuellen Ether-<br>net-Konfiguration                                                                                                    |
| Change                          | Ethernet +‡→<br>Info<br>Change<br>\                                                                                                    | Ethernet-Konfiguration än-<br>dern                                                                                                    |
| Edit IP<br>IP-Adresse ändern    | Edit adress 4→<br>10 10 10 10 000 000 → Gateway<br>10 10 10 10 000 000 000 → Gateway 000 000 000 000 000 000                                                                  | <ul> <li>IP-Adresse</li> <li>Subnet-Maske</li> <li>Gateway</li> <li>anpassen</li> <li>-&gt; Multifunktionsschalter für</li> <li>2 s gedrückt halten um in</li> <li>den Änderungsmodus zu ge-<br/>langen</li> </ul> |
| Edit Ports<br>IP-Adresse ändern | Edit ports<br>PG port: 9∭00<br>Scan port:10000                                                                                                    | PG-Port und Scan-Port an-<br>passen<br>-> Multifunktionsschalter für<br>2 s gedrückt halten um in<br>den Änderungsmodus zu ge-<br>langen                                                                           |
| Use DHCP<br>IP-Adresse ändern   | Ethernet <b>÷≑→4</b><br>Edit ports<br>Use DHCP<br>Use program                                                                                                    | IP-Adresse automatisch vom<br>Netzwerk beziehen (Voraus-<br>setzung: Netzwerk verfügt<br>über einen DHCP-Server-<br>Dienst)<br>-> Multifunktionsschalter für<br>2 s gedrückt halten um die<br>Aktion durchzuführen |

| Anzeige                          | Beispiel                                                        | Beschreibung                                                                                                    |
|----------------------------------|-----------------------------------------------------------------|----------------------------------------------------------------------------------------------------|
| Use Program<br>IP-Adresse ändern | Ethernet <b>+\$→4</b><br>Use DHCP<br>Use program<br>Use default | Ethernet-Einstellungen vom<br>aktiven PNOZmulti Projekt<br>übernehmen<br>-> Multifunktionsschalter für<br>2 s gedrückt halten um die<br>Aktion durchzuführen                                             |
| Use default<br>IP-Adresse ändern | Ethernet <b>+\$→4</b><br>Use program<br>Use default<br>\        | Default-Einstellungen über-<br>nehmen<br>IP-Adresse: 169.254.60.1<br>Subnet-Maske: 255.255.0.0<br>Gateway: 0.0.00<br>-> Multifunktionsschalter für<br>2 s gedrückt halten um die<br>Aktion durchzuführen |

#### 6.7.2.7 Menü Time

| Anzeige                                  | Beispiel                                                                                                   | Beschreibung                                                                                                    |
|------------------------------------------|----------------------------------------------------------------------------------------------------|----------------------------------------------------------------------------------------------------|
| Time<br>Datum und Uhrzeit anzeigen       | Time ← <b>≑</b><br>Date 2014-01-31<br>Time 23:59:00                                                        | Datum und Uhrzeit des<br>Systems anzeigen                                                                                                 |
| Set time<br>Datum und Uhrzeit einstellen | Time       ++         Date 2014-01-31         Time       23:59:00         Image: Set time         Set time | Datum und Uhrzeit än-<br>dern<br>-> Multifunktionsschal-<br>ter für 2 s gedrückt<br>halten um in den Än-<br>derungsmodus zu ge-<br>langen |

### 6.7.2.8 Menü System mode

| Anzeige        | Beispiel                 | Beschreibung                  |
|----------------|--------------------------|-------------------------------|
| Stop system    | System mode <b>+≑</b> →4 | System stoppen                |
| Restart system | ١                        | System neu starten            |
|                | STOP system              | -> Multifunktionsschalter für |
|                | Restart system           | 4 s gedrückt halten die Ak-   |
|                |                          | tionen durchzuführen          |

# 6.8 Funktionstest bei der Inbetriebnahme

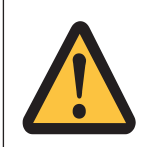

### ACHTUNG!

Die korrekte Funktionsweise der Sicherheitseinrichtungen muss geprüft werden

- nach dem Austausch des USB-Speichers
- nach dem Aktivieren eines Projekts
- wenn das Projekt zurückgesetzt und nach einem Neustart vom USB-Speicher neu übernommen wurde (Menü *Reset Project*).

# 7 Betrieb

Beim Einschalten der Versorgungsspannung übernimmt das System PNOZmulti 2 das aktive Projekt aus dem USB-Speicher.

# 7.1 LED-Anzeigen

Das Steuerungssystem PNOZmulti ist betriebsbereit, wenn am Basisgerät die LEDs **24 V**, **FS Run** und **ST Run** dauerhaft leuchten.

#### Legende

| -ò-    | LED ein |
|--------|---------|
| $\sim$ | -       |

- € LED blinkt
- LED aus

Die LEDs am Basisgerät ändern ihre Beschriftung je nach Betriebszustand

| LED  | LEDs          |        |         |               |        |         |               |          |      |        |        |       |                                                                  |
|------|---------------|--------|---------|---------------|--------|---------|---------------|----------|------|--------|--------|-------|------------------------------------------------------------------|
|      | FS            |        |         | ST            |        |         | Diag          | J        |      | Fau    | Fault  |       |                                                                  |
| 24 V | FS Initialize | FS Run | FS Stop | ST Initialize | ST Run | ST Stop | Program Reset | Identify | DIAG | IFAULT | OFAULT | FAULT | Beschreibung                                                     |
| -×-  |               |        |         |               |        |         |               |          |      |        |        |       | Versorgungsspannung liegt an                                     |
| -X-  |               |        |         |               |        |         | ¢             |          |      |        |        |       | Reset Project: Das aktive Projekt wurde vom Basisgerät gelöscht. |
| -X-  |               |        |         |               |        |         |               | ¢        |      |        |        |       | Das Basisgerät wird vom PNOZmulti<br>Configurator identifiziert  |
| -×-  | €–            |        |         |               |        |         |               |          |      |        |        |       | Start des FS Programms                                           |
| ->>- |               |        |         | ¢             |        |         |               |          |      |        |        |       | Start des ST Programms                                           |
| -×-  |               | -X-    |         |               |        |         |               |          |      |        |        |       | FS Programm wird ausgeführt                                      |
| -×-  |               |        |         |               | -><-   |         |               |          |      |        |        |       | ST Programm wird ausgeführt                                      |
| -×-  |               |        | •       |               |        |         |               |          | -><- |        |        |       | FS Programm im STOP-Zustand                                      |
| -×-  |               |        |         |               |        | •       |               |          | -×-  |        |        |       | ST Programm im STOP-Zustand                                      |
| -×-  |               | •      |         |               |        |         |               |          |      |        |        | ->>>  | Fehler im FS Programm                                            |
| -×-  |               |        |         |               | •      |         |               |          |      |        |        | ->>>  | Fehler im ST Programm                                            |
| -×-  |               | •      |         |               |        |         |               |          | ¢    |        |        | ¢     | Systemfehler im FS Programm                                      |
| -×-  |               |        |         |               | •      |         |               |          | ¢    |        |        | ¢     | Systemfehler im ST Programm                                      |
| -X-  |               | -X-    |         |               |        |         |               |          |      | -X-    |        |       | Behebbarer Fehler durch Anwender im FS Betrieb                   |

Bedienungsanleitung PNOZ m B1 1003790-DE-01

| LEDs |               |        |         |               |        |         |               |          |      |        |        |       |                                                |
|------|---------------|--------|---------|---------------|--------|---------|---------------|----------|------|--------|--------|-------|------------------------------------------------|
|      | FS            |        |         | ST            |        |         | Diag          | J        |      | Faul   | t      |       |                                                |
| 24 V | FS Initialize | FS Run | FS Stop | ST Initialize | ST Run | ST Stop | Program Reset | Identify | DIAG | IFAULT | OFAULT | FAULT | Beschreibung                                   |
| -X-  |               |        |         |               | -×-    |         |               |          |      | -×-    |        |       | Behebbarer Fehler durch Anwender im ST Betrieb |

# 7.2 Fehler-Stack auf dem Display anzeigen

Der Fehler-Stack kann vom PNOZmulti Configurator ausgelesen oder auf dem LC-Display angezeigt werden. Der Fehler-Stack kann bis zu 64 Status- und Fehlermeldungen speichern.

Auf dem LC-Display werden folgende Informationen angezeigt:

- Laufende Nummer eines Eintrags im Fehler-Stack. Ein neuer Eintrag im Fehler-Stack wird an erster Stelle gespeichert.
- Fehlerklasse (EC)
- Fehlernummer (EN)
- Fehlerparameter (EP)

Vorgehensweise, um den Fehler-Stack im Display anzuzeigen siehe Kapitel Menü Error Stack [22] 28].

Zum Auswerten der Einträge auf dem Display lesen Sie das Dokument **PNOZmulti Fehler**meldungen.

# 8 Technische Daten

| Allgemein                                      |                              |
|------------------------------------------------|------------------------------|
| Zulassungen                                    | CE                           |
| Anwendungsbereich                              | Failsafe                     |
| Elektrische Daten                              |                              |
| Versorgungsspannung                            |                              |
| für                                            | Versorgung des Systems       |
| Spannung                                       | 24 V                         |
| Art                                            | DC                           |
| Spannungstoleranz                              | -20 %/+25 %                  |
| Leistung des externen Netzteils (DC)           | 18,5 W                       |
| Leistung des externen Netzteils (DC) ohne Last | 3 W                          |
| Max. Verlustleistung des Moduls                | 4,5 W                        |
| Statusanzeige                                  | Display, LED                 |
| Testtaktausgänge                               |                              |
| Anzahl Testtaktausgänge                        | 4                            |
| Spannung                                       | 24 V                         |
| Strom                                          | 0,32 A                       |
| Max. Dauer des Ausschalttestimpulses           | 4 ms                         |
| Kurzschlussfest                                | ја                           |
| Potenzialtrennung                              | nein                         |
| Ethernet-Schnittstelle                         |                              |
| Anzahl                                         | 2                            |
| Übertragungsrate                               | 10 MBit/s, 100 MBit/s        |
| Zeiten                                         |                              |
| Gleichzeitigkeit im Zweihandkreis              | 0,5 s                        |
| Verarbeitungszeit                              | 30 ms                        |
| Umweltdaten                                    |                              |
| Umgebungstemperatur                            |                              |
| nach Norm                                      | EN 60068-2-14                |
| Temperaturbereich                              | 0 - 60 °C                    |
| Zwangskonvektion im Schaltschrank ab           | 55 °C                        |
| Lagertemperatur                                |                              |
| nach Norm                                      | EN 60068-2-1/-2              |
| Temperaturbereich                              | -25 - 70 °C                  |
| Feuchtebeanspruchung                           |                              |
| nach Norm                                      | EN 60068-2-30, EN 60068-2-78 |
| Feuchtigkeit                                   | 93 % r. F. bei 40 °C         |
| Betauung im Betrieb                            | unzulässig                   |
| EMV                                            | EN 61131-2                   |
| Schwingungen                                   |                              |
| nach Norm                                      | EN 60068-2-6                 |
| Frequenz                                       | 5 - 150 Hz                   |
| Beschleunigung                                 | 1g                           |

Bedienungsanleitung PNOZ m B1 1003790-DE-01

| Umweltdaten                                            |                                    |
|--------------------------------------------------------|------------------------------------|
| Schockbeanspruchung                                    |                                    |
| nach Norm                                              | EN 60068-2-27                      |
| Dauer                                                  | 11 ms                              |
| Max. Betriebshöhe über NN                              | 2000 m                             |
| Luft- und Kriechstrecken                               |                                    |
| nach Norm                                              | EN 61131-2                         |
| Überspannungskategorie                                 | II                                 |
| Verschmutzungsgrad                                     | 2                                  |
| Schutzart                                              |                                    |
| nach Norm                                              | EN 60529                           |
| Einbauraum (z. B. Schaltschrank)                       | IP54                               |
| Gehäuse                                                | IP20                               |
| Klemmenbereich                                         | IP20                               |
| Mechanische Daten                                      |                                    |
| Einbaulage                                             | waagerecht auf Hutschiene          |
| Normschiene                                            |                                    |
| Hutschiene                                             | 35 x 7,5 EN 50022                  |
| Durchzugsbreite                                        | 27 mm                              |
| Material                                               |                                    |
| Unterseite                                             | PC                                 |
| Front                                                  | PC                                 |
| Oberseite                                              | PC                                 |
| Anschlussart                                           | Käfigzugfederklemme, Schraubklemme |
| Befestigungsart                                        | steckbar                           |
| Leiterquerschnitt bei Schraubklemmen                   |                                    |
| 1 Leiter flexibel                                      | 0,25 - 2,5 mm², 24 - 12 AWG        |
| 2 Leiter gleichen Querschnitts, flexibel ohne Ade-     |                                    |
| rendhülse oder mit TWIN Aderendhülse                   | 0,2 - 1,5 mm², 24 - 16 AWG         |
| Anzugsdrehmoment bei Schraubklemmen                    | 0,5 Nm                             |
| Leiterquerschnitt bei Federkraftklemmen: flexibel mit/ |                                    |
|                                                        | 0,2 - 2,5 mm², 24 - 12 AWG         |
| Federkraftklemmen: Klemmstellen pro Anschluss          | 2                                  |
| Abisolierlänge bei Federkraftklemmen                   | 9 mm                               |
| Abmessungen                                            |                                    |
| Höhe                                                   | 120,2 mm                           |
| Breite                                                 | 45 mm                              |
| liete                                                  | 98 mm                              |
| Gewicht                                                | 209 g                              |

Bei Normenangaben ohne Datum gelten die 2013-05 neuesten Ausgabestände.

# 8.1 Sicherheitstechnische Kennzahlen

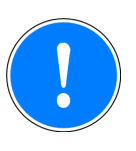

### WICHTIG

Beachten Sie unbedingt die sicherheitstechnischen Kennzahlen, um den erforderlichen Sicherheitslevel für ihre Maschine/Anlage zu erreichen.

| Betriebsart | EN ISO<br>13849-1:<br>2008 | EN ISO<br>13849-1:<br>2008 | EN 62061<br>SIL CL | EN 62061<br>PFH <sub>D</sub> [1/h] | IEC 61511<br>SIL | IEC 61511<br>PFD | EN ISO<br>13849-1:<br>2008 |
|-------------|----------------------------|----------------------------|--------------------|------------------------------------|------------------|------------------|----------------------------|
|             | PL                         | Kategorie                  |                    |                                    |                  |                  | T <sub>м</sub> [Jahr]      |
| 2-kanalig   | PL e                       | Cat. 4                     | SIL CL 3           | 4,19E-10                           | SIL 3            | 3,65E-05         | 20                         |

Alle in einer Sicherheitsfunktion verwendeten Einheiten müssen bei der Berechnung der Sicherheitskennwerte berücksichtigt werden.

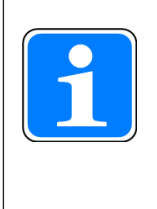

#### INFO

Die SIL-/PL-Werte einer Sicherheitsfunktion sind **nicht** identisch mit den SIL-/PL-Werten der verwendeten Geräte und können von diesen abweichen. Wir empfehlen zur Berechnung der SIL-/PL-Werte der Sicherheitsfunktion das Software-Tool PAScal.

# 9 Bestelldaten

### 9.1 Produkt

| Produkttyp | Merkmale   | Bestell-Nr. |
|------------|------------|-------------|
| PNOZ m B1  | Basisgerät | 772 101     |

### 9.2 Zubehör

#### Abschlussstecker

| Produkttyp                  | Merkmale                                | Bestell-Nr. |
|-----------------------------|-----------------------------------------|-------------|
| PNOZ mm0.xp terminator left | Abschlussstecker, schwarz/gelb, 1 Stück | 779 261     |

#### Anschlussklemmen

| Produkttyp            | Merkmale                 | Bestell-Nr. |
|-----------------------|--------------------------|-------------|
| Set4 Spring Terminals | 1 Satz Federkraftklemmen | 751 016     |
| Set4 Screw Terminals  | 1 Satz Schraubklemmen    | 750 016     |

#### Steckbrücke

| Produkttyp       | Merkmale                  | Bestell-Nr. |
|------------------|---------------------------|-------------|
| USB Memory 512MB | Pilz USB-Speicher, 512 MB | 779 213     |